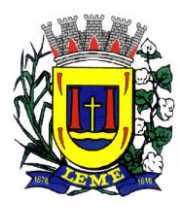

#### Estado de São Paulo **PREFEITURA DO MUNICÍPIO DE LEME** Secretaria Municipal de Administração Departamento De Gestão De Pessoas

# Tutorial 1Doc- Departamento de Gestão de Pessoas

### Acessando a plataforma

Digite em seu navegador <u>https://www.leme.sp.gov.br</u>, role a página até Protocolo:

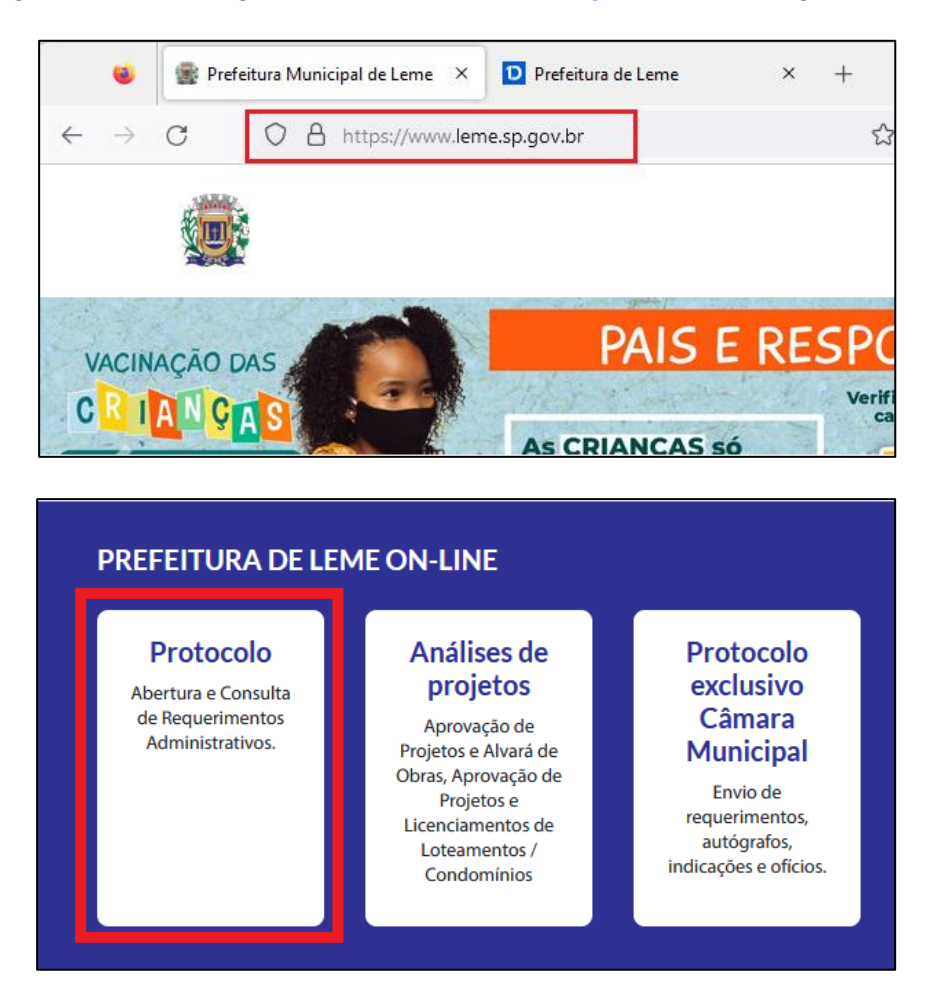

Será exibida a página de login externo da plataforma, onde haverá a possibilidade de se utilizar certificado digital IPC Brasil, conta Google ou e-mail para ter acesso aos requerimentos disponíveis e, caso já exista cadastro ao 1Doc na plataforma interna, será possível o uso dos mesmos dados para logar.

# IMPORTANTE: TODO E QUALQUER REQUERIMENTO <u>PESSOAL</u>, DEVE SER REALIZADO POR MEIO DA PLATAFORMA EXTERNA, NUNCA PELO ACESSO INTERNO.

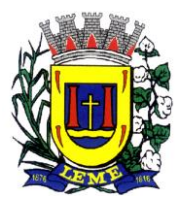

Secretaria Municipal de Administração Departamento De Gestão De Pessoas

|            | Busca por código 🔍 👻              |  |  |  |  |  |
|------------|-----------------------------------|--|--|--|--|--|
|            | Acesso externo                    |  |  |  |  |  |
| Identifica | ção Passo 1 📓 Informações Passo 2 |  |  |  |  |  |
|            |                                   |  |  |  |  |  |
|            | Entrar com seu e-mail Prosseguir  |  |  |  |  |  |
|            | Sem e-mail? Entre com CPF/CNPJ    |  |  |  |  |  |
|            | Esqueci a senha                   |  |  |  |  |  |
|            | Não tenho senha                   |  |  |  |  |  |
|            | Digite o que vê na imagem:        |  |  |  |  |  |
|            | Digite aqui                       |  |  |  |  |  |
|            | Entrar com Certificado Digital    |  |  |  |  |  |
|            | ou                                |  |  |  |  |  |
|            | 8 <sup>+</sup> Entrar via Google  |  |  |  |  |  |

| Acess           | se sua conta       |
|-----------------|--------------------|
| teste@gmail     | .com               |
| •••••           |                    |
| Digite o que vê | è na imagem:       |
| 10              | 3                  |
| F               | VBVK               |
| taBVK           |                    |
| Carrie and      |                    |
|                 | Ecqueri a cenha    |
| Entrar          | L'aqueer d'Serrind |

Existe ainda, a possibilidade de se utilizar o CPF ou se cadastrar com um novo e-mail.

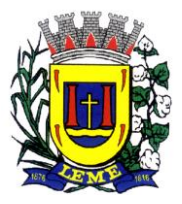

Secretaria Municipal de Administração Departamento De Gestão De Pessoas

| ۷                        | 💼 Prefeit | tura N | 1unicipal ( | de Leme | ×       | D Prefeit                                                                                                    | ura de Lem                                                           | e                                  | ×      | +     |   | $\sim$ |            | _              | - |   | × |
|--------------------------|-----------|--------|-------------|---------|---------|----------------------------------------------------------------------------------------------------|----------------------------------------------------------------------|------------------------------------|--------|-------|---|--------|------------|----------------|---|---|---|
| $\leftarrow \rightarrow$ | C         | 0      | 8 ≕         | https:/ | /prefe  | eituraleme.                                                                                                    | 1doc.com                                                             | .br/b.php?                         | pg=wp  | Ξ     | ☆ |        | ${\times}$ | $ \downarrow $ | ۲ | ර | ≡ |
| <b>(</b>                 | Busca     | por c  | ódigo       | Q       | •       |                                                                                                    |                                                                      |                                    |        |       |   |        |            |                |   |   |   |
|                          |           |        |             |         | Ace     | sso externo                                                                                                    |                                                                      |                                    |        |       |   |        |            |                |   |   |   |
| Identific                | cação Pas | so 1   | 🕷 Info      | rmações | 5 Pass  | so 2                                                                                                    |                                                                      |                                    |        |       |   |        |            |                |   |   |   |
|                          |           |        |             | D       | igite o | Entrai<br>gmail.com<br>Sem e-mai<br>Es<br>Na<br>o que vê na la<br>o que vê na la<br>co que ve na la<br>co que ve na la co que ve na la<br>co que ve na la co que ve na la<br>co que ve na la co que ve na la | r com seu<br>II? Entre con<br>squeci a ser<br>io tenho se<br>imagem: | e-mail<br>m CPF/CNPJ<br>nha<br>nha | Prosse | eguir |   |        |            |                |   |   |   |

Para novos usuários, será necessário o preenchimento das informações de cadastro:

| Busca por código              | Q -                  |              |                 |             |
|-------------------------------|----------------------|--------------|-----------------|-------------|
|                               | Acesso externo       |              |                 |             |
| Pessoa física                 | O Organização/Pessoa | ı jurídica   |                 |             |
| Nome completo*:               |                      | CPF*:        |                 | Data nasc.: |
|                               |                      | 000.000.0    | 00-00           | 00/00/0000  |
| Função:                       |                      | Organização: |                 |             |
| Função/Cargo                  |                      | Organizaç    | ;ão             |             |
| Profissão:                    |                      |              | Sexo:           |             |
| - selecione -                 |                      |              | • - selecione - | ~           |
| E-mail:                       | DDD: Tel             | efone fixo:  | DDD: Ce         | lular:      |
| teste@gmail.com               | 19 🗘                 |              | 19 💲            |             |
| E-mails alternativos (separad | os por vírgula):     |              |                 |             |
| Caso possuir                  |                      |              |                 |             |
|                               |                      |              |                 |             |
| Cadastre uma senha para faz   | er Login:            |              |                 |             |
| Senha de acesso *:            |                      | Confirmação  | *:              |             |
| Escolha uma                   |                      | Confirma     | ção             |             |

>>> CLIQUE E ASSISTA <<<

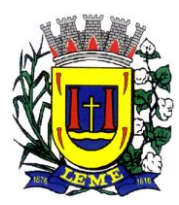

Secretaria Municipal de Administração Departamento De Gestão De Pessoas

### **2- Preenchendo o requerimento**

Após acessar plataforma externa, selecione o assunto desejado. Haverá diversos tipos de requerimentos de todos os setores da prefeitura, os referentes ao Departamento de Gestão de Pessoas estão na categoria "Servidores":

| Abertura e Consulta<br>de Requerimentos Administrativos.                         |   |  |  |  |
|----------------------------------------------------------------------------------|---|--|--|--|
| Lidentificação Passo 1                                                           |   |  |  |  |
| Assunto*:                                                                        |   |  |  |  |
| - selecione -                                                                    | * |  |  |  |
|                                                                                  | Q |  |  |  |
| Outro                                                                            |   |  |  |  |
| Servidores                                                                       |   |  |  |  |
| — Abono de permanência                                                           |   |  |  |  |
| — Auxílio Natalidade                                                             |   |  |  |  |
| — CTC - Certidão de Tempo de Contribuição                                        |   |  |  |  |
| <ul> <li>— Declaração com a contagem do tempo de serviço público</li> </ul>      |   |  |  |  |
| <ul> <li>— Declaração de Perfil Profissiográfico Previdenciário - PPP</li> </ul> |   |  |  |  |
| — Declaração de Vínculo                                                          |   |  |  |  |
| <ul> <li>— Declaração de vínculo para emissão de CTC - INSS</li> </ul>           |   |  |  |  |

Selecione o tipo de requerimento e o setor para onde será enviado o documento. Normalmente, a depender do tipo de requerimento, algumas informações serão exibidas para orientação de preenchimento e envio correto, bem como o embasamento legal do pedido:

| 🛔 Identificação Passo 1                                | Informações Passo 2                                                                                         |                              |
|--------------------------------------------------------|----------------------------------------------------------------------------------------------------|------------------------------|
| Assunto*:                                              |                                                                                                    |                              |
| — Falta Abonada                                        |                                                                                                    | Ŧ                            |
| Enviar para: *<br>SEL - Secretaria de Esporte e        | Lazer v                                                                                                    |                              |
| Atenção! No camp                                       | oo <b>Para*</b> enviar para sua secretaria de lotação                                                       |                              |
| FUNDAMENTO LEGAL: Ar<br>ORIENTAÇÕES:                   | t. 98, §§ 1°, 2°, 3°, 4° e 5° da LC 564/2009, alterados pelo Arts 1° e 2° da L                              | LC 637/2012.                 |
| A falta abonada deverá se<br>motivos de relevância e u | r requerida com antecedência mínima de 5 (cinco) dias à chefia imediat<br>gência, devidamente justificados. | a do beneficiário, salvo por |

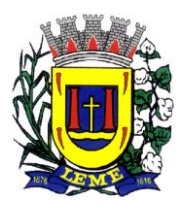

Secretaria Municipal de Administração Departamento De Gestão De Pessoas

A maioria dos requerimentos já vem com o modelo, basta preencher as informações.

O exemplo abaixo é de um pedido de falta abonada:

| escrição*:            |                                                                     |
|-----------------------|---------------------------------------------------------------------|
| B <i>I</i> ⊻ ⋮≡ ≟≡    |                                                                     |
|                       |                                                                     |
| NOME COMPLETO         | Liu Kang da Sinva                                                   |
| MATRÍCULA             | 197-5                                                               |
| CARGO                 | Lutador                                                             |
| SECRETARIA DE LOTAÇÃO | Esportes e Lazer                                                    |
| DATA DA FALTA         | 31/02/2023                                                          |
| N° DA FALTA           | 1ª                                                                  |
| JUSTIFICATIVA         | Quebrei a perna no torneio de artes marciais lutando contra o Goku. |

# IMPORTANTE: NUNCA APAGUE O MODELO DE REQUERIMENTO EXIBIDO, APENAS O PREENCHA COM <u>TODAS</u> INFORMAÇÕES.

Logo abaixo do modelo de requerimento, há a possibilidade de anexar arquivos. Para o exemplo em questão (Falta Abonada), não há a necessidade de anexo, mas para outros tipos de requerimento, como a Falta Eleição, será obrigatório o upload da Certidão de Participação da Eleição, caso contrário, o botão PROTOCOLAR não ficará habilitado:

| Faça o upload do documento marcado com * a seguir:<br>Certidão de participação da eleição |                                                    |
|-------------------------------------------------------------------------------------------|----------------------------------------------------|
|                                                                                           | Para assinatura digital, apenas arquivos PDF   🚖 😡 |
| Embarcar documento:                                                                       |                                                    |
| - Selecione -                                                                             |                                                    |
|                                                                                           |                                                    |
| Opções de assinatura 🌒                                                                    |                                                    |
|                                                                                           |                                                    |
|                                                                                           | Protocolar                                         |

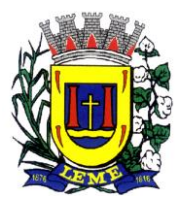

Secretaria Municipal de Administração Departamento De Gestão De Pessoas

Em seguida, clique em "Opções de assinatura":

| Faça o upload do documento marcado com * a seguir:<br>Certidão de participação da eleição |                                                    |
|-------------------------------------------------------------------------------------------|----------------------------------------------------|
| & Anexar                                                                                  | Para assinatura digital, apenas arquivos PDF   🚖 😡 |
| Embarcar documento:                                                                       |                                                    |
| - Selecione -                                                                             |                                                    |
| Opções de assinatura                                                                      | Protocolar                                         |
|                                                                                           |                                                    |

Selecione "Assinatura 1Doc" e clique em "Protocolar". Em seguida será exibida a janela de confirmação:

| MINHA ASSINATURA | O Assinatura ICP-Brasil | ×          |
|------------------|-------------------------|------------|
|                  |                         | Protocolar |
| Protocolo        | AUESSO PATEINO          | x          |
| Confirma?        |                         |            |
| Enviar Cancela   | 3                       |            |

### IMPORTANTE: TODOS OS REQUERIMENTOS DEVEM SER ASSINADOS DIGITALMENTE.

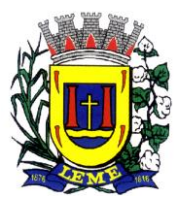

Secretaria Municipal de Administração Departamento De Gestão De Pessoas

Clique em "Assinatura eletrônica" e depois em "Continuar"

| Ninguém assinou ainda                                                                                                    |   |
|----------------------------------------------------------------------------------------------------|---|
| Assinatura eletrônica                                                                                                    | > |
| <ul> <li>Assinatura com certificado digital</li> <li>Necessário certificado digital (ICP-Brasil) instalado no seu dispositivo.</li> </ul> |   |
| Assinatura eletrônica<br>Rastreada, rápida, criptografada e sem necessidade de certificado digital.                                       |   |
| Assinar com login <b>1Doc</b> D                                                                                                    |   |
| Continuar                                                                                                    |   |

Preencha com sua senha de acesso e clique em "Assinar documento":

| Ninguém assinou ainda |                   |     |
|-----------------------|-------------------|-----|
| Assinatura 1Doc       |                   | < > |
| Insira sua Senha: *   |                   |     |
|                       | Assinar documento |     |

Requerimento realizado, assinado e protocolado com sucesso! Aqui você baixar o arquivo, caso desejar ou apenas prosseguir.

| Pronto!                                                                                                    |                                                                                                    |                                   |  |  |  |
|----------------------------------------------------------------------------------------------------|----------------------------------------------------------------------------------------------------|-----------------------------------|--|--|--|
| Protocolo 10.450/2023 assinado!                                                                                   |                                                                                                    |                                   |  |  |  |
| Estamos processando o arquivo com verificação de autenticidade e logo estará disponível para consulta no sistema. |                                                                                                    |                                   |  |  |  |
| Agora, você também pode:                                                                                          |                                                                                                    |                                   |  |  |  |
| Baixa                                                                                                    | ar arquivo assinado digitalmente                                                                                                    |                                   |  |  |  |
|                                                                                                    | ou                                                                                                    |                                   |  |  |  |
|                                                                                                    | Prosseguir                                                                                                    |                                   |  |  |  |
| Estamos processando o arquivo com ver                                                                             | Protocolo 10.450/2023 assinado!<br>ificação de autenticidade e logo estará disp<br>Agora, você também pode:<br>ar arquivo assinado digitalmente<br>ou<br>Prosseguir | ponível para consulta no sistema. |  |  |  |

>>> CLIQUE E ASSISTA <<<

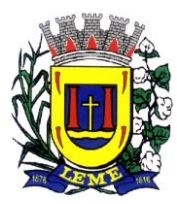

#### Estado de São Paulo **PREFEITURA DO MUNICÍPIO DE LEME** Secretaria Municipal de Administração

Departamento De Gestão De Pessoas

# 3. Acompanhando seus pedidos

Para acompanhar o status dos seus requerimentos, basta clicar no canto superior direito do navegador e em "Meu Inbox". Obs.: Dependendo de seu dispositivo e tela, a disposição do menu pode estar em uma posição diferente em razão da responsividade da plataforma:

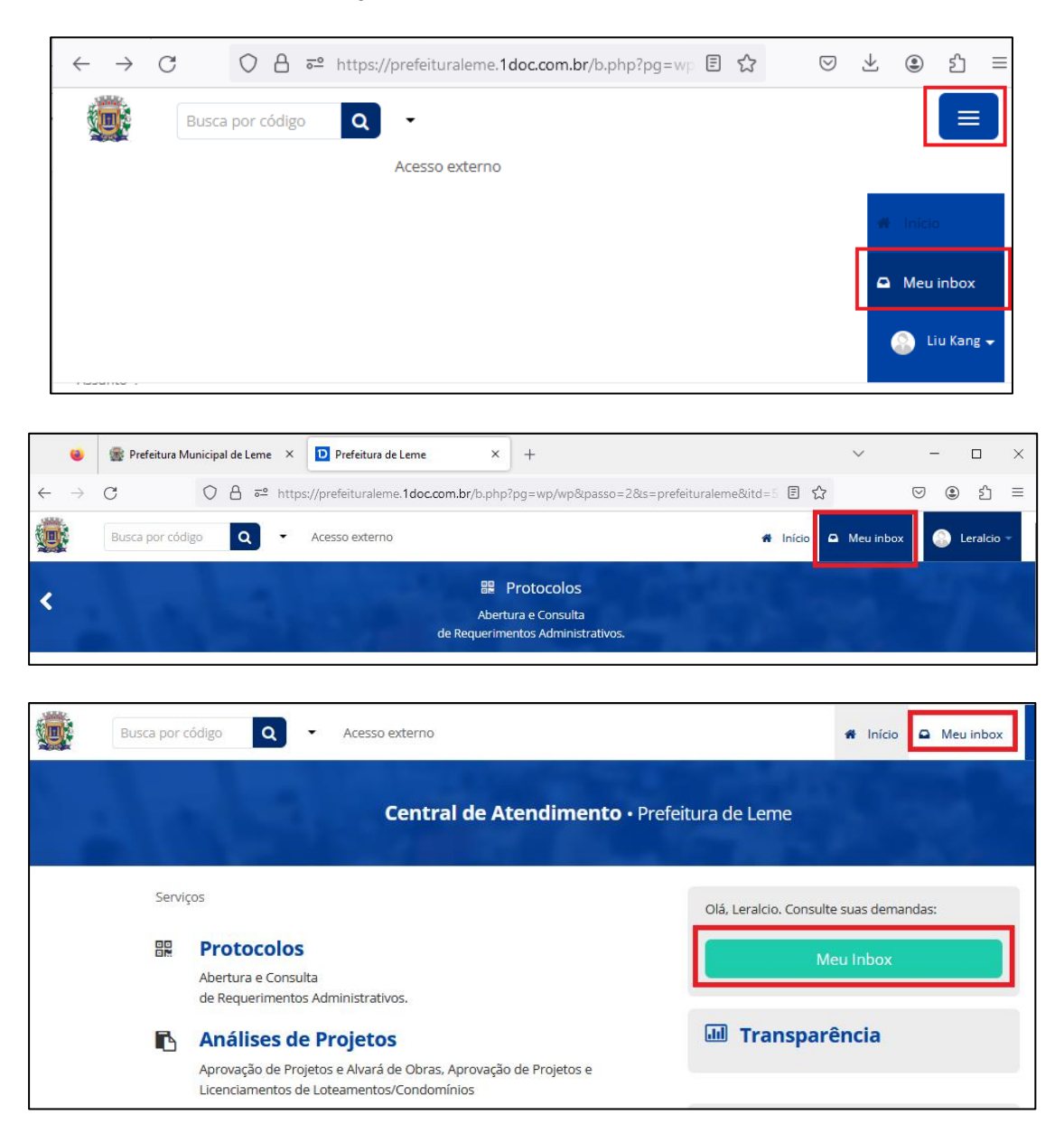

É possível visualizar os requerimentos "Em Aberto" e os "Arquivados". Clicando no protocolo desejado, será exibida toda a tramitação e informações acerca do pedido, como quando e por quem foi visualizado e qual a situação do requerimento.

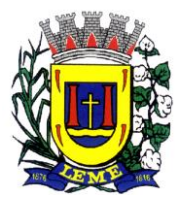

Secretaria Municipal de Administração Departamento De Gestão De Pessoas

| Em aberto (1)     Arquivado |                                                                      |                   |       |                                                                                                    |                       |
|-----------------------------|----------------------------------------------------------------------|-------------------|-------|----------------------------------------------------------------------------------------------------|-----------------------|
|                             | N°                                                                   | De                |       | Assunto                                                                                              | Última<br>atividade ^ |
|                             | Protocolo 10.450/2023<br>999.016.807.177.584.332<br>05/04/2023 15:02 | Liu Kang da Silva | SEADM | Falta Abonada<br>NOME COMPLETO MATRÍCULA CARGO<br>SECRETARIA DE LOTAÇÃO DATA DA FALTA<br>Nº DA FALTA | Há 29 minutos         |

| Abertura e Consulta<br>de Requerimentos Administrativos.                                                       |                                                            |                                                                     |  |  |  |  |  |
|----------------------------------------------------------------------------------------------------|------------------------------------------------------------|---------------------------------------------------------------------|--|--|--|--|--|
| Protocolo 10.450/2023      Situação atual: Novo   Código nº 999.016.807.177.584.332                            |                                                            |                                                                     |  |  |  |  |  |
| Liu Kang da Silva                                                                                              | Falta Abonada                                              | ~ •                                                                 |  |  |  |  |  |
| (via WEB)                                                                                                    |                                                            |                                                                     |  |  |  |  |  |
| ¥                                                                                                    | NOME COMPLETO                                              | Liu Kang da Silva                                                   |  |  |  |  |  |
|                                                                                                    | MATRÍCULA                                                  | 197-5                                                               |  |  |  |  |  |
| SEADM - Secretar 0                                                                                             | CARGO                                                      | Lutador                                                             |  |  |  |  |  |
| Em 05/04/2023 às 15:02<br>Há 32 minutos atrás                                                                  | SECRETARIA DE<br>LOTAÇÃO                                   | Esportes e Lazer                                                    |  |  |  |  |  |
| Setores envolvidos (1):                                                                                        | DATA DA FALTA                                              | 31/02/2023                                                          |  |  |  |  |  |
| SEADM ()                                                                                                    | N° DA FALTA                                                | 1ª                                                                  |  |  |  |  |  |
|                                                                                                    | JUSTIFICATIVA                                              | Quebrei a perna no torneio de artes marciais lutando com o<br>Gokue |  |  |  |  |  |
| - Este documento foi assinado digitalmente.                                                                    |                                                            |                                                                     |  |  |  |  |  |
| Transparência — Quer                                                                                           | n já visualizou                                            |                                                                     |  |  |  |  |  |
| Leralcio Mario Lido                                                                                            | Leralcio Mario Lido 26 minutos atrás - 05/04/2023 às 15:08 |                                                                     |  |  |  |  |  |
| O5/04/2023 às     Liu Kang., assinou digitalmente [Assinatura 1Doc] com o certificado     15:08     Co-assinar |                                                            |                                                                     |  |  |  |  |  |
| Enviado via e-mail em 05/04/2023 às 15:08                                                                      |                                                            |                                                                     |  |  |  |  |  |

IMPORTANTE: É OBRIGAÇÃO DO SERVIDOR REQUERENTE O ACOMPANHAMENTO DE SEUS PEDIDOS, PRINCIPALMENTE EM RELAÇÃO AOS DESPACHOS QUE SOLICITAM A COMPLEMENTAÇÃO DE ALGUMA INFORMAÇÃO OU DOCUMENTOS FALTANTES.

>>> CLIQUE E ASSISTA <<<